# **SAMENVATTING HOOFDSTUK 4**

### Thema's en themakleuren

## In het tabblad **Ontwerpen** vind je de **Thema's**:

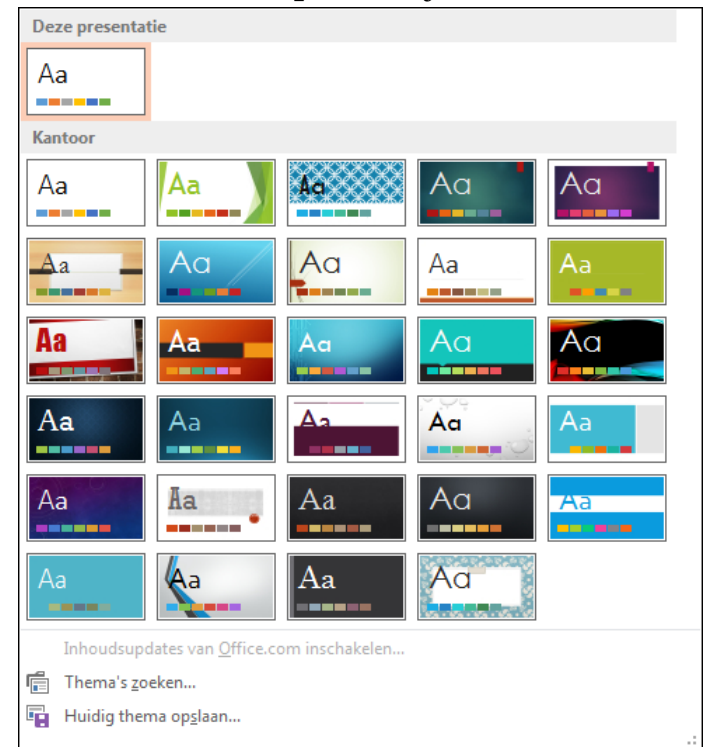

Als je een thema kiest, kun je in één keer de hele presentatie opmaken.

Met het snelmenu van een thema, kun je dit thema Toepassen op geselecteerde dia's.

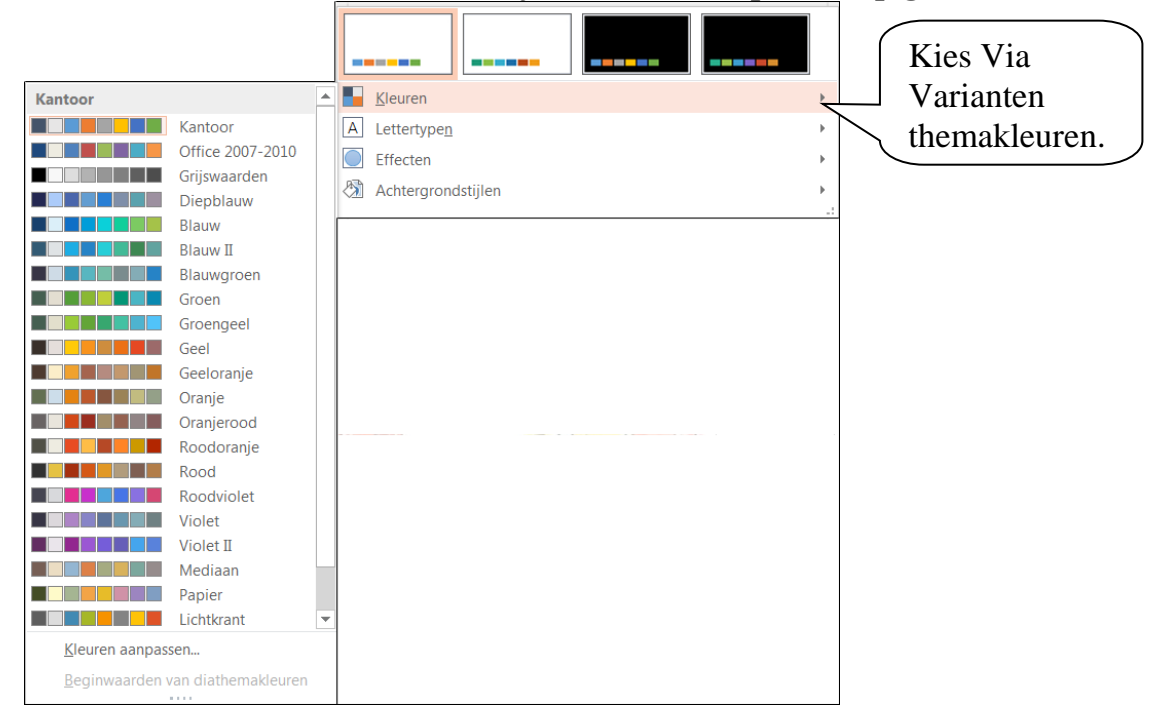

### Achtergrond instellen

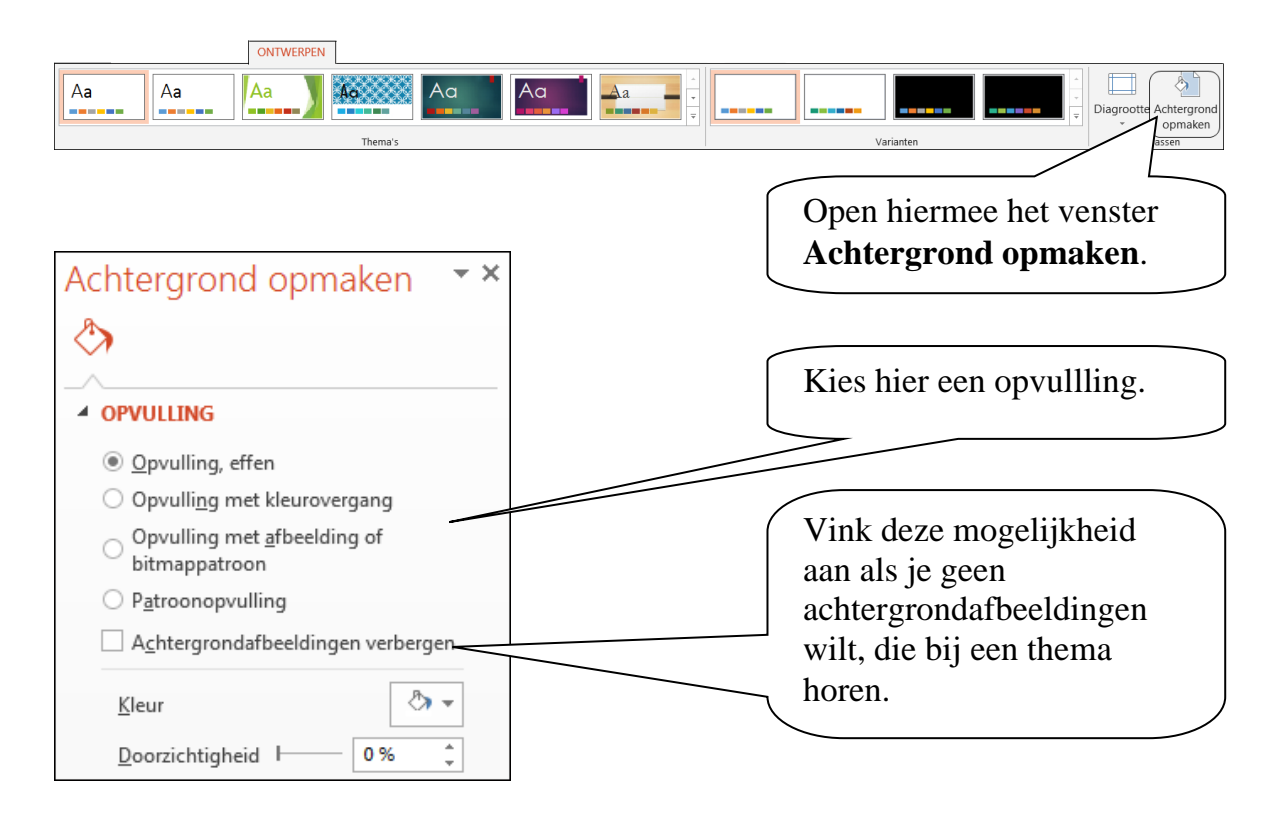

De mogelijkheden in het venster **Achtergrond opvullen**, verschillen per gekozen thema.

Via het snelmenu kun je een gekozen achtergrond alleen op de gekozen dia toepassen.

### <u>Voettekst</u>

Een voettekst op een dia bestaat uit drie onderdelen:

- 1. Datum en tijd
- 2. Dianummer
- 3. Voettekst, met een eigen tekst, bijvoorbeeld je naam.

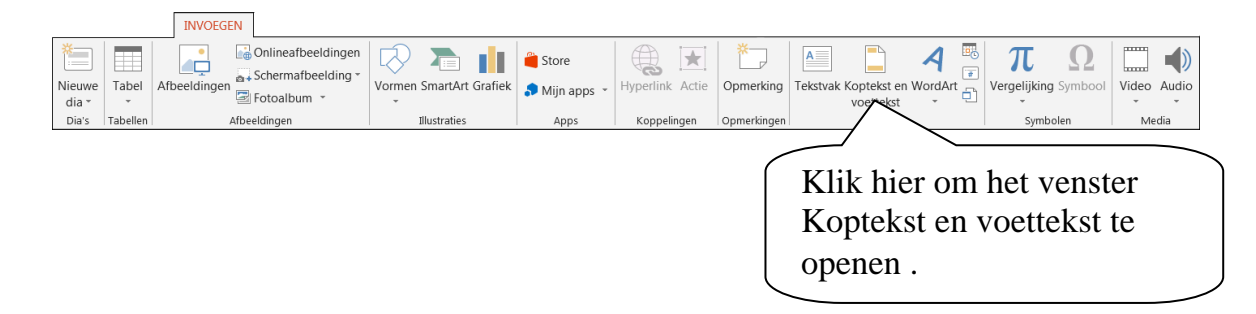

| Koptekst en voettekst      |                |                          |                        |                                     |  |  |  |
|----------------------------|----------------|--------------------------|------------------------|-------------------------------------|--|--|--|
| Dia Notities en hand-outs  |                |                          |                        |                                     |  |  |  |
| Toevoegen aan dia          |                |                          |                        | Voorbeeld                           |  |  |  |
| ☑ Datum en tijd            |                |                          |                        |                                     |  |  |  |
| (                          | <u>A</u>       | utomatisch bijwerken     |                        |                                     |  |  |  |
|                            | v              | voensdag 16 juli 2014 🔍  |                        |                                     |  |  |  |
|                            | Ī              | aal:                     | Kalende <u>r</u> type: |                                     |  |  |  |
|                            | N              | lederlands (standaard) 🚽 | Gregoriaans            | <b>_</b>                            |  |  |  |
| (                          | <u>v</u>       | ast                      |                        |                                     |  |  |  |
|                            | 1              | 6-7-2014                 |                        |                                     |  |  |  |
|                            | Dia <u>n</u> u | ummer                    |                        |                                     |  |  |  |
| V V                        | Voett          | ekst                     | (                      |                                     |  |  |  |
|                            | Bram           | Maarleveld               |                        | Als dit aangevinkt is, komt         |  |  |  |
|                            |                |                          |                        | er geen voettekst op de             |  |  |  |
| 📃 🔲 Nie                    | et <u>w</u> e  | ergeven op titeldia      |                        | titeldia                            |  |  |  |
|                            |                |                          |                        |                                     |  |  |  |
|                            |                |                          |                        |                                     |  |  |  |
|                            |                |                          | Toepassen              | Ov <u>e</u> ral toepassen Annuleren |  |  |  |
|                            |                |                          |                        |                                     |  |  |  |
|                            |                |                          |                        |                                     |  |  |  |
| Als je hier klikt, komt de |                |                          | ſ                      | Als ie hier klikt komt de           |  |  |  |
| voettekst alleen op de     |                |                          |                        | voattalzet op allza die te          |  |  |  |
| geselecteerde dia('s)      |                |                          |                        | voettekst op elke dia te            |  |  |  |
| Lese.                      | 1001           |                          | l                      | staan.                              |  |  |  |

#### Diaovergangen instellen

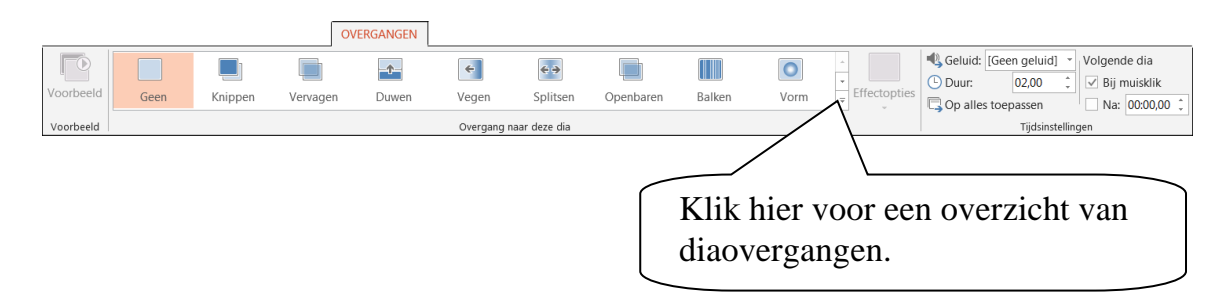

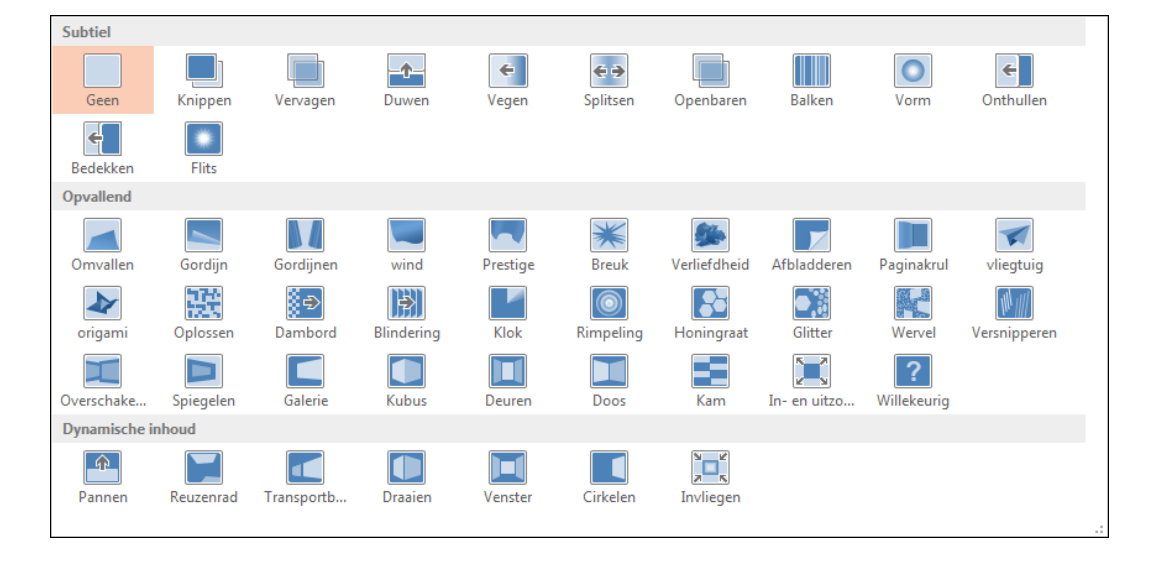

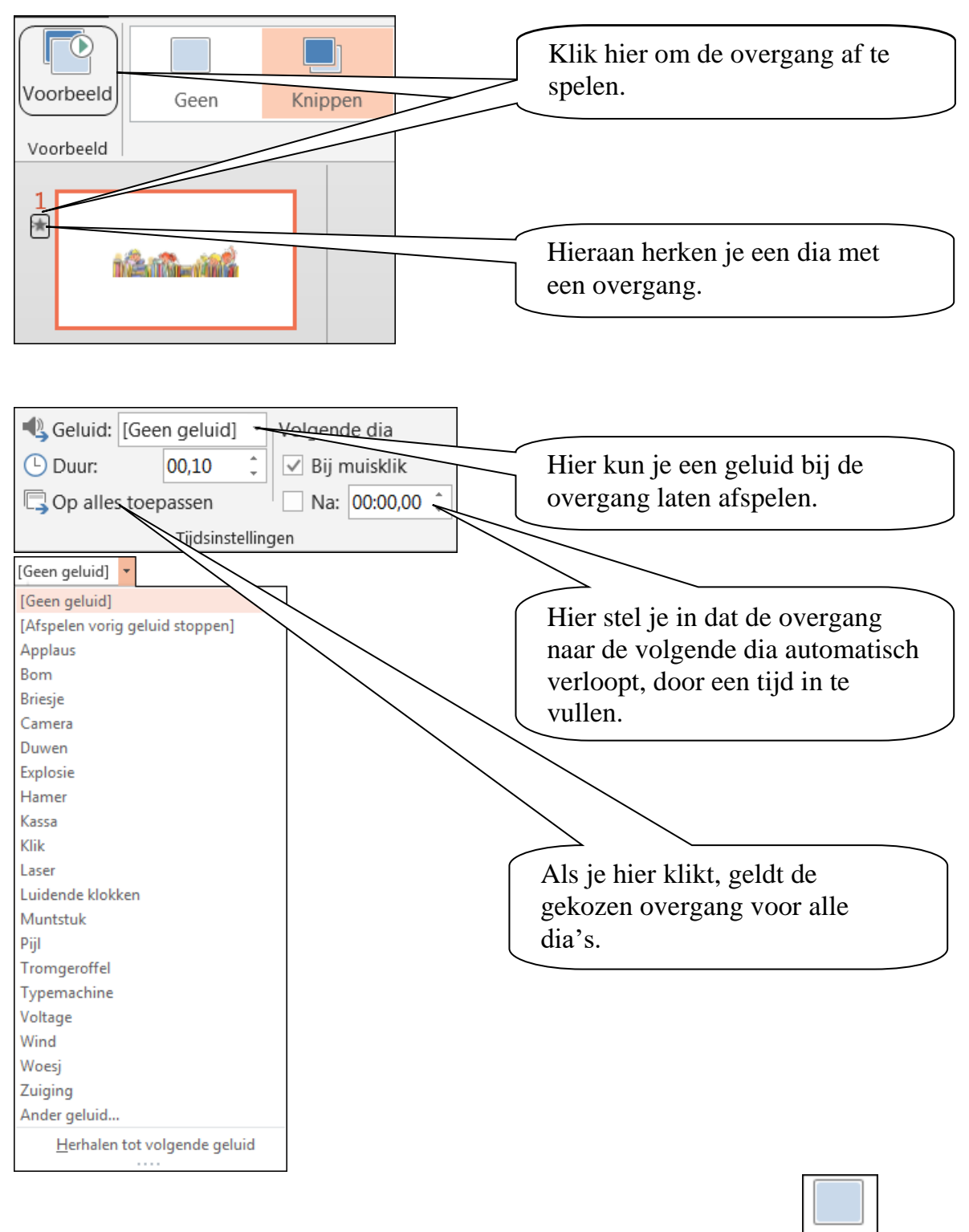

Een overgang voor geselecteerde dia's verwijder je door te klikken op Geen (Geen overgang).

### Animaties gebruiken

Je kunt\_onderdelen op een dia laten verschijnen.

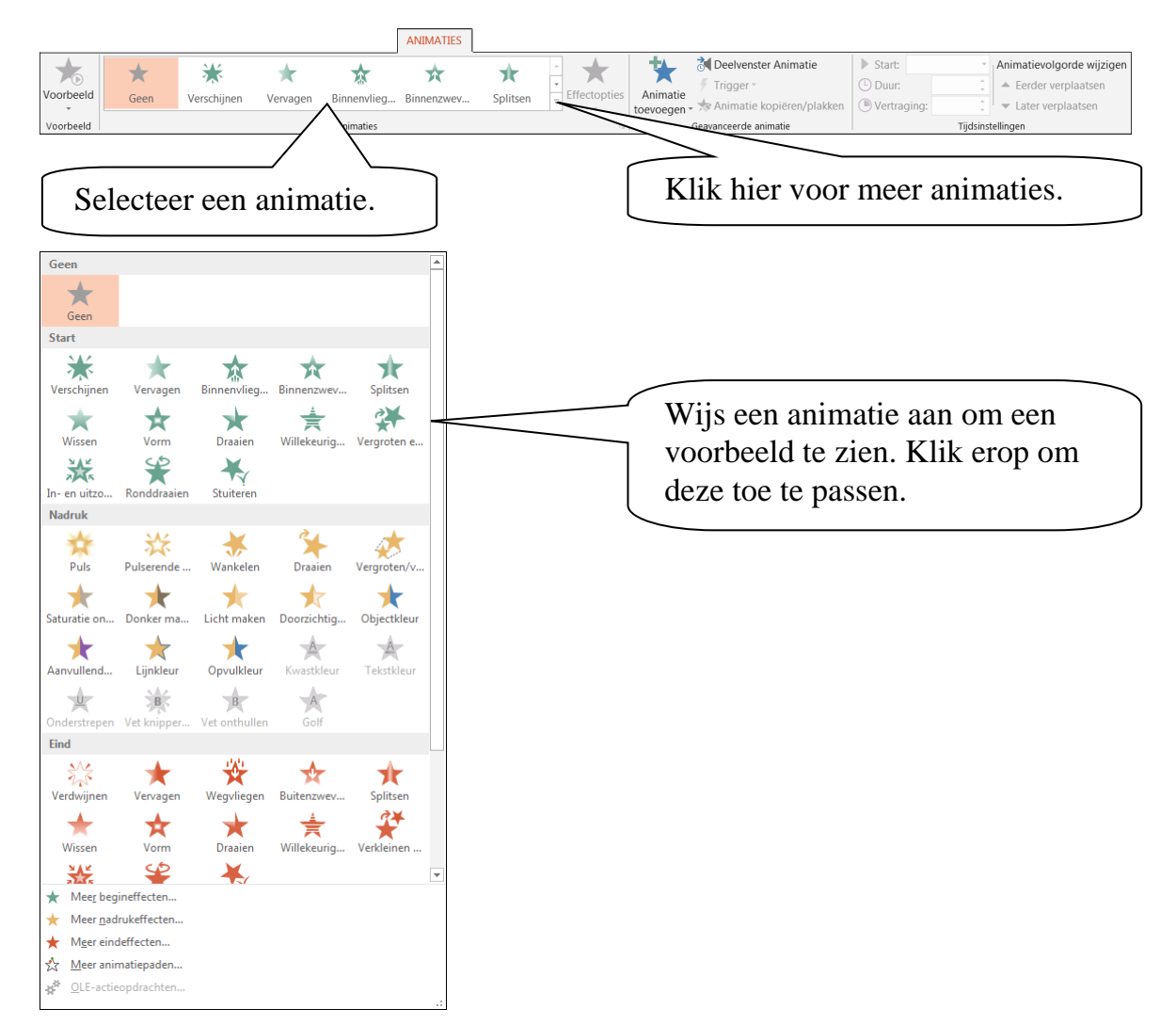

Animaties krijgen een nummer in de dia. Deze nummers geven de volgorde aan.

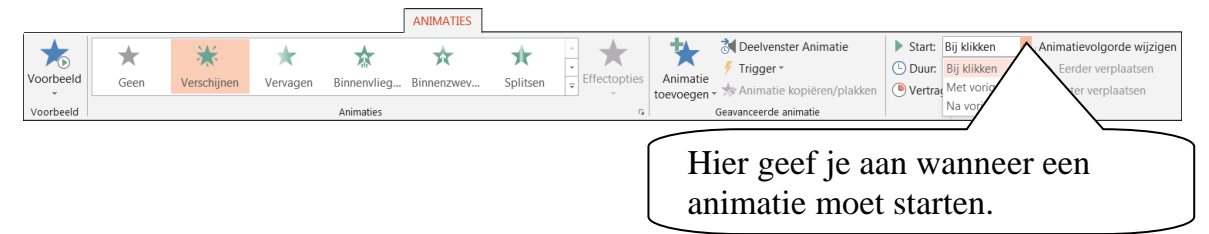

## Er zijn 3 mogelijkheden:

| Bij klikken | De volgende animatie start als er met de muis wordt geklikt   |
|-------------|---------------------------------------------------------------|
| Met vorige  | De geselecteerde animaties verschijnen tegelijkertijd         |
| Na vorige   | De volgende animatie start automatisch als de vorige klaar is |

Animatie verwijder je door een onderdeel met animatie te selecteren en te klikken op:

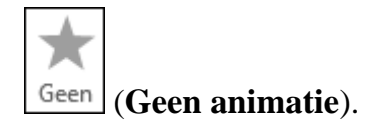

## **Diavoorstelling instellen**

|                                                                                                    | DIAVOORSTELLING                                                                                                    |
|----------------------------------------------------------------------------------------------------|----------------------------------------------------------------------------------------------------|
| Vanaf Vanaf Online Aangepaste<br>begin huidige dia presenteren * diavoorstelling *<br>Diavoorstelling starten                                               | y-out opnemen *<br>Instellen<br>Mediabesturingselementen weergeven<br>Instellen<br>Mediabesturingselementen weergeven<br>Instellen<br>Monitors |
| Hiermee open je het venster<br>diavoorstelling instellen.                                                                                                   | ? ×                                                                                                    |
| Type voorstelling                                                                                                    | Dia's weergeven                                                                                                    |
| Met een spreker (volledig scherm)                                                                                                    | Alle <u>d</u> ia's                                                                                                    |
| Bekeken door één persoon (venster)                                                                                                    |                                                                                                    |
| Bekeken in <u>k</u> iosk (volledig scherm)                                                                                                    | <u>A</u> angepaste voorstelling:                                                                                                    |
| Afspeelopties                                                                                                    | ▼                                                                                                    |
| Herhalen tot op <u>E</u> SC wordt gedrukt Voorstelling zonder gesproken tekst Voorstelling zonder animatie Hardwargergelling uitschakelen voor afheeldingen | Naar volgende dia<br><ul> <li><u>H</u>andmatig</li> <li>Tijdsinstelling gebr<u>u</u>iken</li> </ul>                                            |
| Penkleur:                                                                                                    | Meerdere monitoren                                                                                                    |
| Kleur van laserpo <u>i</u> nter:                                                                                                    | Automatisch                                                                                                    |
|                                                                                                    | Res <u>o</u> lutie:                                                                                                    |
|                                                                                                    | Huidige resolutie gebruiken 📼                                                                                                    |
|                                                                                                    | Weergave voor prese <u>n</u> tator gebruiken                                                                                                   |
|                                                                                                    | OK Annuleren                                                                                                    |

Hier kun je verschillende afspeelopties instellen en het type voorstelling wijzigen.

## Opslaan als voorstelling

Presentaties kun je zo opslaan dat deze in de diavoorstelling worden geopend.

Dit geef je aan via **BESTAND**, **Opslaan als**. Door te dubbelklikken op

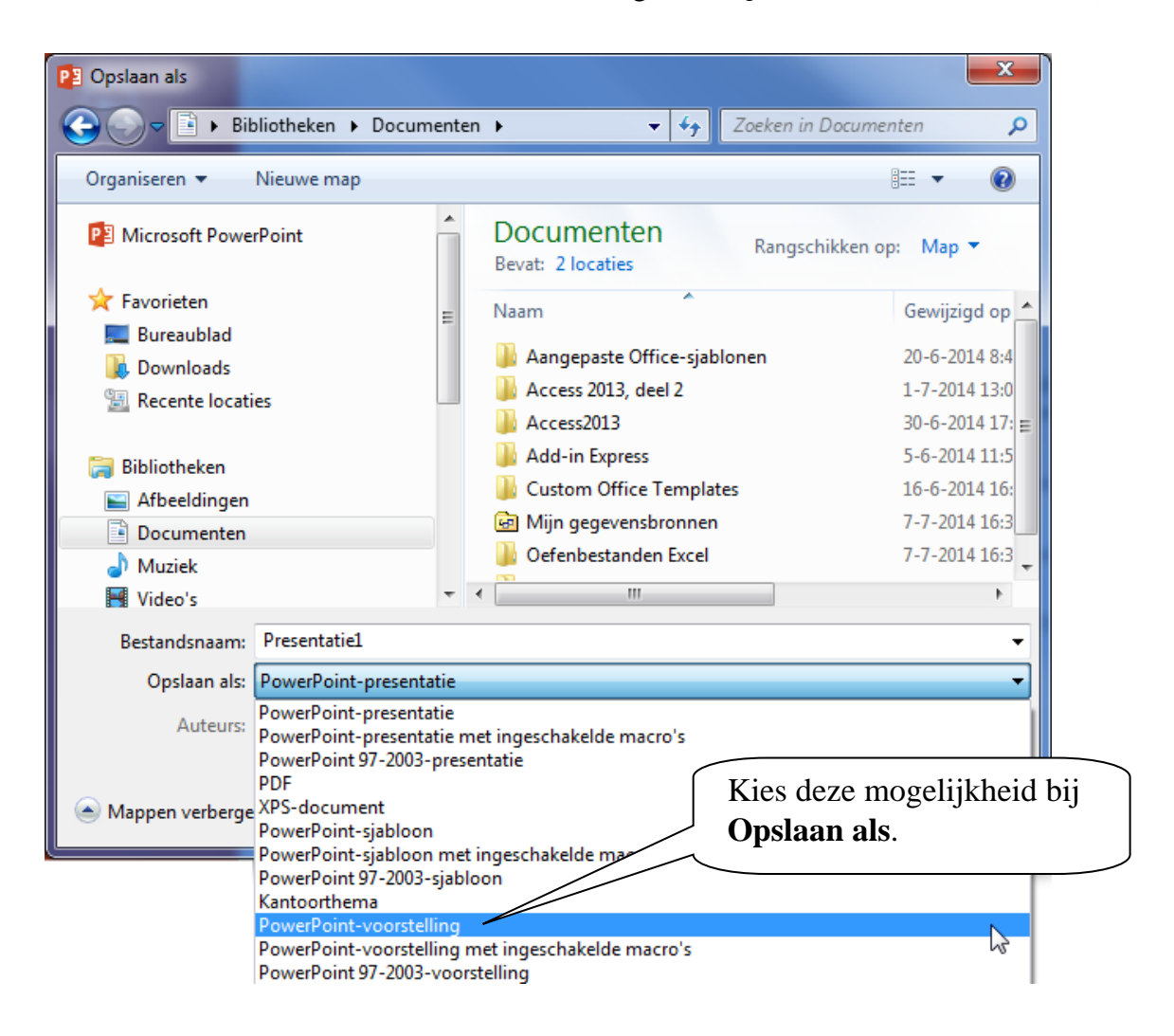

Wanneer je een opgeslagen **PowerPoint-voorstelling** opent, wordt deze in de diavoorstelling gestart.

### <u>Afdrukken</u>

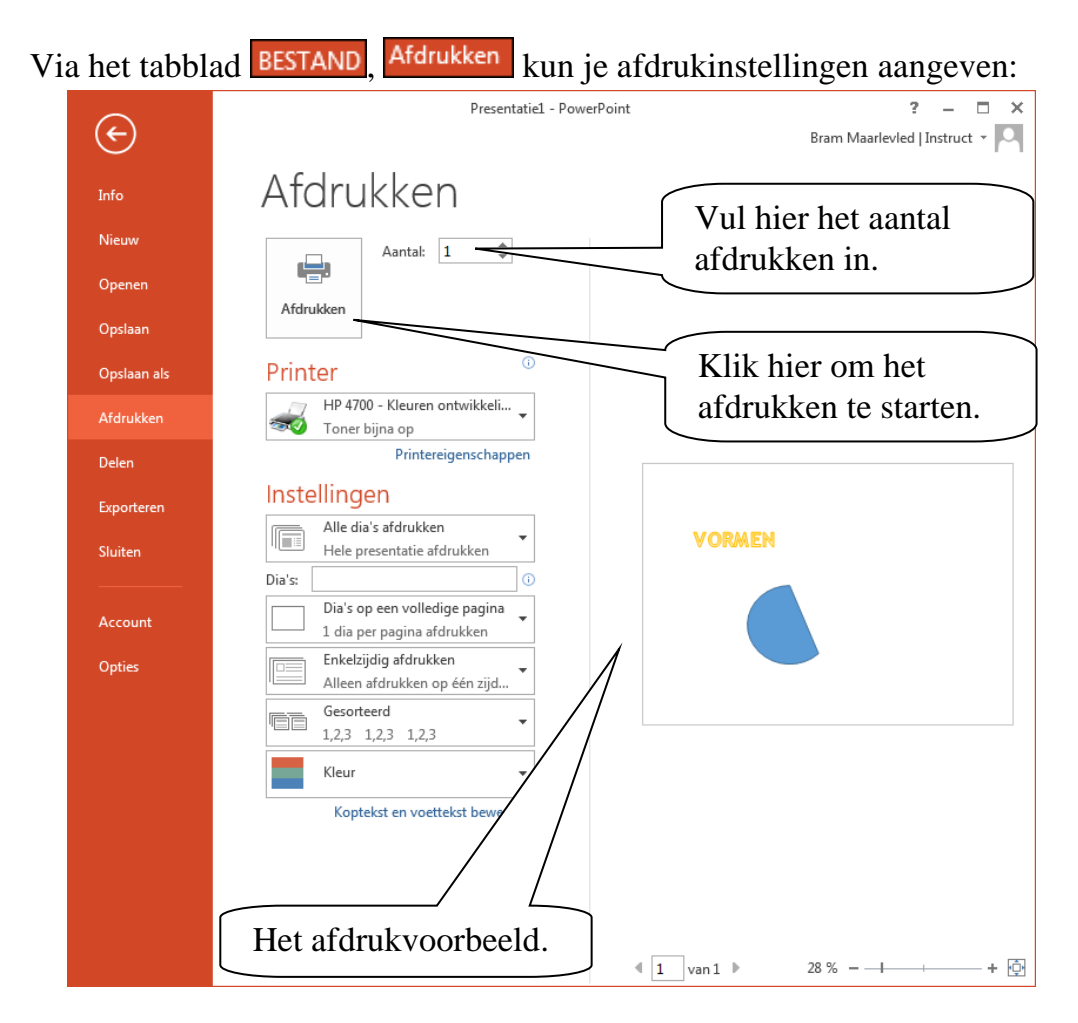

Onder Instellingen kun je aangeven wat je wilt afdrukken:

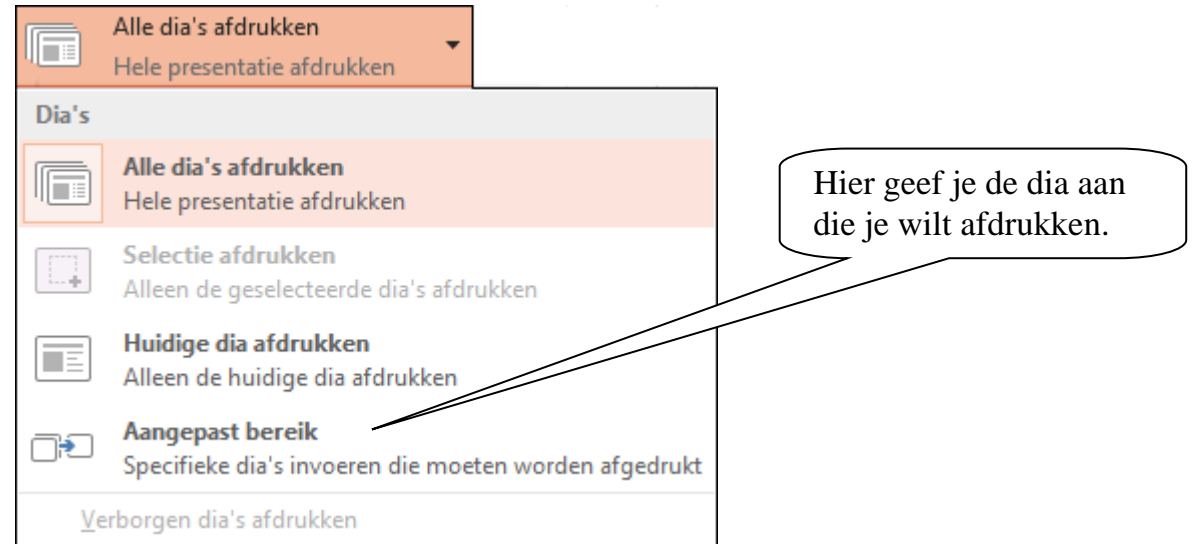

Je kunt ook meerdere dia's invullen. Tussen de dianummers gebruik je een puntkomma.

| Dia's op een volledige pa<br>1 dia per pagina afdrukke | Hier kun je kiezen voor<br>het afdrukken van een |                     |  |  |  |  |
|--------------------------------------------------------|--------------------------------------------------|---------------------|--|--|--|--|
| Afdrukweergave Hand-out.                               |                                                  |                     |  |  |  |  |
| Dia's op een volledige pagina                          | Notitiepagina's                                  | Overzicht           |  |  |  |  |
| Hand-outs                                              |                                                  |                     |  |  |  |  |
| 1 dia                                                  | 2 dia's                                          | 3 dia's             |  |  |  |  |
| 4 dia's horizontaal                                    | 6 dia's horizontaal                              | 9 dia's horizontaal |  |  |  |  |
| A dia's verticaal                                      | 6 dia's verticaal                                | 9 dia's verticaal   |  |  |  |  |
| Dia's in frame                                         | o dia s verticaal                                | 5 dia s verticaal   |  |  |  |  |
|                                                        |                                                  |                     |  |  |  |  |
| V Aanpassen aan papienonnaat                           |                                                  |                     |  |  |  |  |
| Opperkingen en inktmarkeringen afdrukken               |                                                  |                     |  |  |  |  |
| Opmerkingen en inktmarkeringen afdrukken               |                                                  |                     |  |  |  |  |

Een **Hand-out** is een overzicht van de dia's met soms ruimte voor aantekeningen.